## How to register online for Convention... And use your FREE registrations!

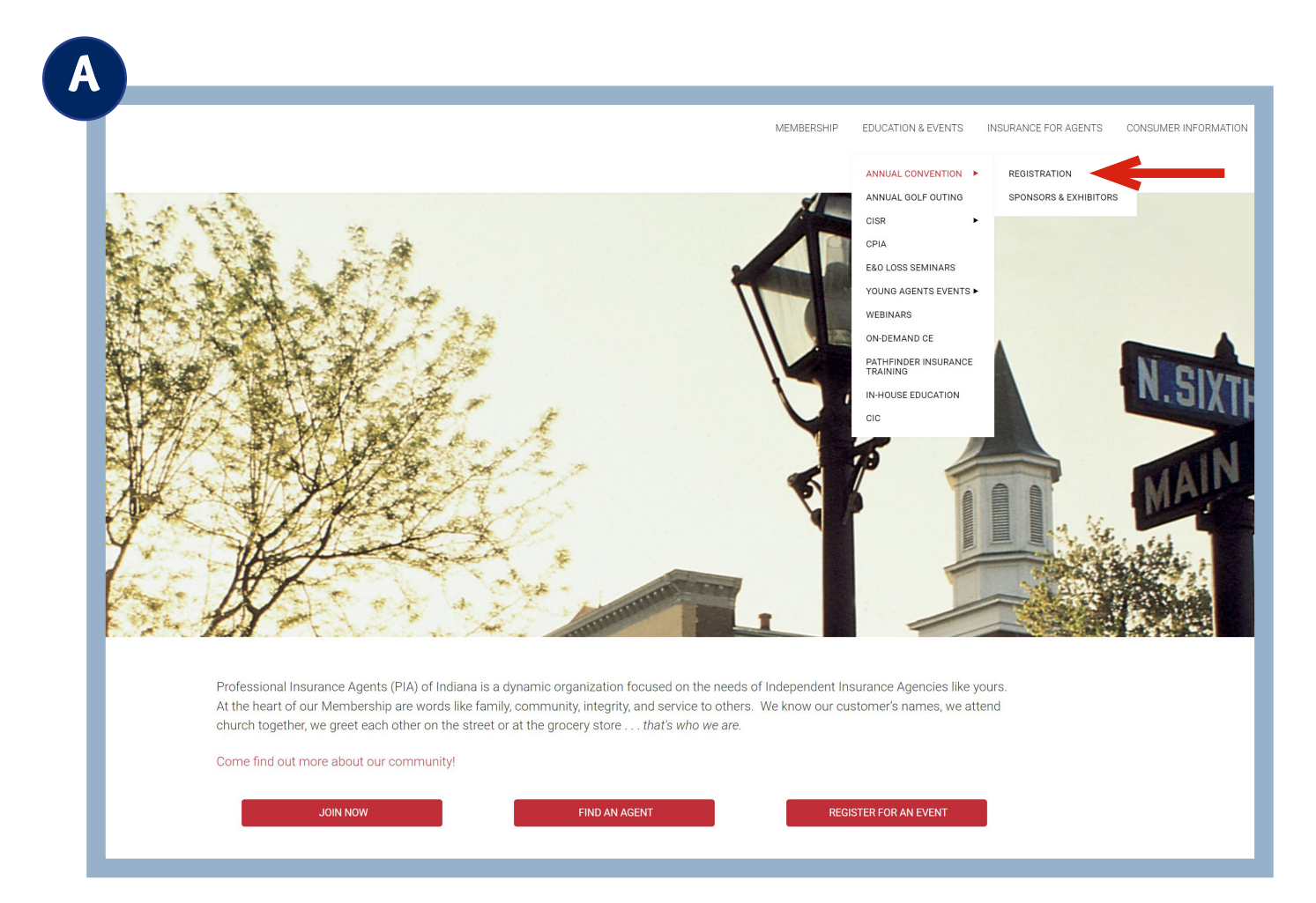

- 1. Go to www.PIAIndiana.com.
- 2. Hover over Education & Events.
- 3. Then Annual Convention.
- 4. Then click on Registration.

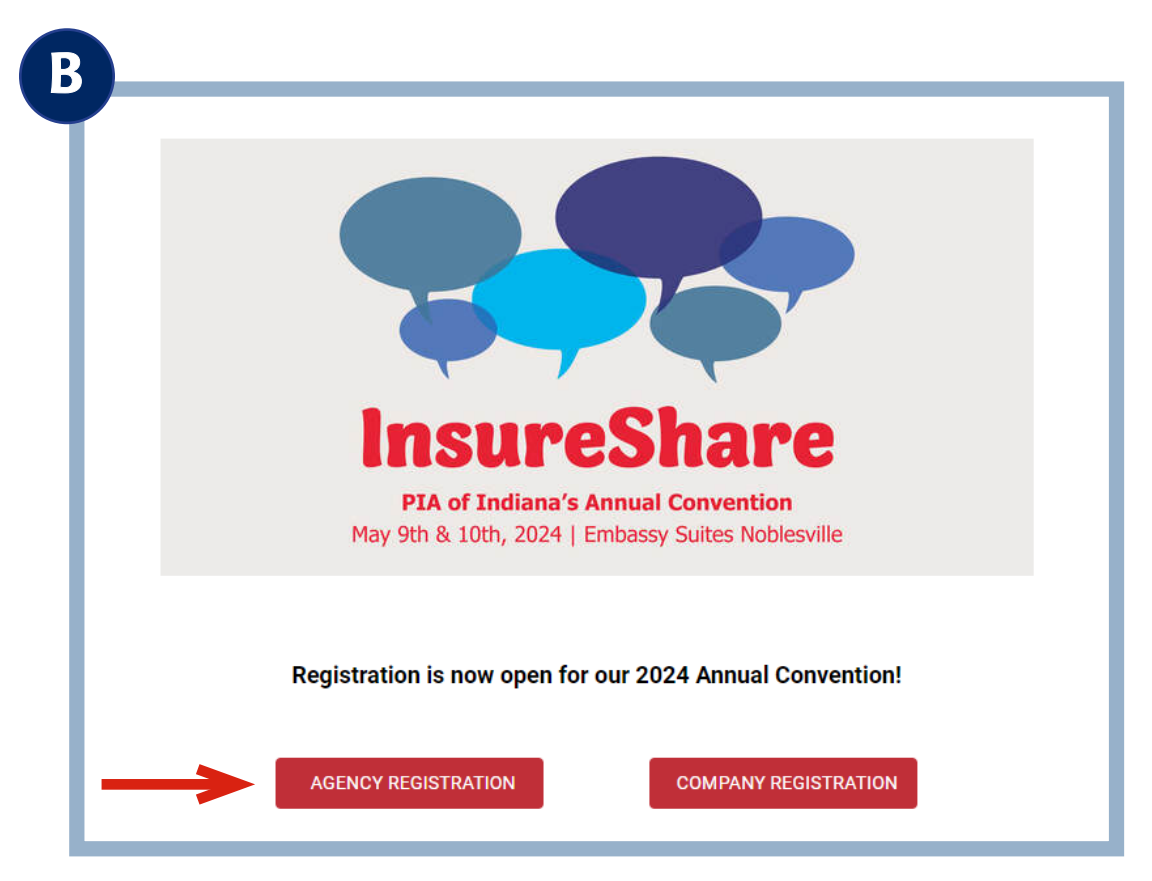

5. Click on Agent Registration.

| Event Item Name                                           | Evpirop      | Prioin                                 |
|-----------------------------------------------------------|--------------|----------------------------------------|
| Full Convention Registration                              | May 10, 2024 | Member: \$130.0<br>Non-Member: \$225.0 |
| Thursday Only Registration                                | May 10, 2024 | Member: \$85.0<br>Non-Member: \$125.0  |
| E&O Session Only (Thursday 2:30 - 5:30 p.m.)              | May 10, 2024 | Member: \$60.0<br>Non-Member: \$75.0   |
| Tradeshow Only - FREE for all agency staff                | May 10, 2024 | \$0.0                                  |
| Friday Only Registration                                  | May 10, 2024 | Member: \$85.0<br>Non-Member: \$125.0  |
| Ethics Session Only (Friday 1:30 - 4:30 p.m.)             | May 10, 2024 | Member: \$60.0<br>Non-Member: \$75.0   |
| Friday Keynote Lunch Only                                 | May 10, 2024 | Member: \$50.0<br>Non-Member: \$60.0   |
| Thursday Night Social Only (for non-Convention Attendees) | May 10, 2024 | Member: \$55.0<br>Non-Member: \$65.0   |

6. Scroll down to the bottom and click the **Register** button.

| 2024 PIA of Indiana Convention - AGENT REGISTRATION<br>Thursday, May 9, 2024 8:45 AM |                      |  |                                                    |  |  |
|--------------------------------------------------------------------------------------|----------------------|--|----------------------------------------------------|--|--|
| gistration Contact<br>lect Items                                                     | Registration Contact |  | Log in above for faster registration and special p |  |  |
| endees                                                                               | Organization Name *  |  |                                                    |  |  |
|                                                                                      | First Name *         |  |                                                    |  |  |
|                                                                                      | Last Name *          |  |                                                    |  |  |
|                                                                                      |                      |  |                                                    |  |  |

- 7. Click the Login button you must login here to receive your free registration(s) and discounts on additional registrations!
- 8. The system will walk you through the registration process. On the last page, **Payment Info**, there will be the option to Use Member Benefits.

\*If you do not have your login information, still click the login button and there will be an option to reset your password.

| Thursday, May 9, 2024 8:                          | 45 AM                      |                                               |           |          |
|---------------------------------------------------|----------------------------|-----------------------------------------------|-----------|----------|
|                                                   |                            |                                               |           |          |
| Registration Contact<br>Select Items<br>Attendees | Payment Info               |                                               |           | Apply    |
| Attendee #1                                       |                            |                                               |           |          |
| Payment Info                                      | Use Member Benefits        | Full Convention Registration - Agency         | ¥ 🚽       |          |
|                                                   | Benefit Quantity Remaining | 1                                             |           |          |
|                                                   | Quantity To Use            | 1 App                                         | ly Remove |          |
|                                                   |                            | Full Convention Registration:<br>1 × \$130.00 |           | \$130.00 |
|                                                   |                            | Amount<br>Recentled                           |           | \$130.00 |
|                                                   |                            | Benetits Applied                              |           | -5130.00 |

- 9. Under Use Member Benefits, select Full Convention Registration. Select this option for any registrations where you are wanting to use your free registrations included with your Membership.
- 10. Select a Quantity To Use (Example: 1).
- 11. Select Apply
- 12. Hit the Save button at the bottom. Once your registration is complete, you will receive a confirmation email.
- 13. To complete your registration, you must fill out the Session Selection Survey that is linked in your Confirmation Email.

## We can't wait to see you in May!